## [TPUmarker]

## 1:記者アカウント登録

TPUmarker は学生の皆さんからの自由な記事の投稿をお待ちしております。 記者になりたい、書いてみたい記事がある、そんな方はお気軽に「tpuccm@gmail.com」に ご連絡ください! CCM でアカウントの初期設定を行い、パスワードを発行します。 ※ご希望のユーザー名がある場合、メールでお知らせください

## 2:初回ログイン

CCM より届いたパスワードを用意し、初回ログインを行ってください。

まずは「TPUmarker.net」を表示してください。下の画像の赤い○で囲まれたアイコンを 押します。

| TPU marker       |                                                                                                    |                    |  |  |  |  |  |
|------------------|----------------------------------------------------------------------------------------------------|--------------------|--|--|--|--|--|
| PickUp           |                                                                                                    |                    |  |  |  |  |  |
| marker           | お話していた。<br>またはないでは、<br>またでは、<br>またででは、<br>またでは、<br>またででは、<br>またででは、<br>またでででは、<br>またででは、<br>またででは、<br>またでででででででは、<br>またでででででででででででででででででででででででででででででででででででで | <b>美工の</b> デザイン地独会 |  |  |  |  |  |
| TPU marker 記者募集! | 第一回初級プログラミング講座電撃開講                                                                                                    |                    |  |  |  |  |  |
| 詳しくはこちら          | 詳しくはこちら                                                                                                    | 鮮しくはこちく            |  |  |  |  |  |

アイコンを押すと、右のようなログイン画面 が表示されます。

初回ログインの場合、「tpuccm@gmail.com」 に記者申請のために使用したメールアドレス と、CCM から届いたパスワードを入力してく ださい。

2回目以降は自身で設定したパスワードを入 力してください。

※パスワードの変更方法は後述します。パス ワードは必ず変更してください。

| ユーザー名またはメールアドレス                  |  |
|----------------------------------|--|
| ロダイン状態対保存する ロダイン                 |  |
| パスワードをお忘れですか?<br>← TPUmarker へ戻る |  |

3:初回ログイン後、最初に行うこと

ログインすると、まず「ダッシュボード」という画面に移ります。 初回ログインの場合、まずは「プロフィール」画面に行き、パスワードの変更等を行いま す。下の画像の赤い〇で囲まれた「プロフィール」を押してください。

| 🕅 者 TPUmarker 📮          | 0 🕂 新規                       |                                         |             |                                                                                  |  |
|--------------------------|------------------------------|-----------------------------------------|-------------|----------------------------------------------------------------------------------|--|
| 🚯 ダッシュボード 🖌              | ダッシュボード                      |                                         |             |                                                                                  |  |
| ★ 投稿                     | 概要                           |                                         |             | ০ন৵০দিলস ▲                                                                       |  |
| <b>9]</b> メディア           | 📌 28件の投稿                     | 📕 5件の固定ページ                              |             | タイトル                                                                             |  |
|                          | WordPress 4.5.2 (TPL         | Imaker debug 굿ㅡマ)                       |             | アイディアを書き留めてみましょう。                                                                |  |
| <ul><li>ブロフィール</li></ul> |                              |                                         |             | 1                                                                                |  |
| 🎤 ツール                    | アクティー・                       |                                         | -           |                                                                                  |  |
| ❹ メニューを閉じる               |                              |                                         |             | 下書きとして保存                                                                         |  |
|                          | 6月9日 6:43 PM                 | TPU marker 記者募集!                        |             |                                                                                  |  |
|                          | 6月9日 6:42 PM                 | 第一回初級プロクラミング講座電撃<br>対応回知知一般電話 4 1 1 1 1 | <b>邦言</b> 冓 | Wadbers = - 7                                                                    |  |
|                          | 6月9日 6:42 PM<br>6月9日 3:22 PM | 神通川第一先电所へいった話<br>ミシュランガイド富山・石川(金沢)20    | 16特         | WordPress ニュース ▲                                                                 |  |
|                          | 所版 光元<br>6日7日 11-20 AM       | 第1回デザイン 動動金                             |             | WordPress 4.5.2 ビーユッティック ス 2010年3月7日<br>WordPress 4.5.2 がご利用いただけるようになりました。これは以前の |  |
|                          | 6/1/ L / 100 / 00            |                                         |             | すべてのパージョンに対するセキ []                                                               |  |
|                          |                              |                                         |             | 맹조 : "3カラムのテーマを探しています"                                                           |  |
|                          |                              |                                         |             | 맹조 : "Shortocodes Ultimate"                                                      |  |
|                          |                              |                                         |             | birdwoods : "Shortocodes Ultimate"                                               |  |
|                          |                              |                                         |             |                                                                                  |  |
|                          |                              |                                         |             |                                                                                  |  |
|                          |                              |                                         | 名前          |                                                                                  |  |
| 七のような両面に移ります             |                              | ユーザー                                    | -8          |                                                                                  |  |
|                          | - щ (Слу ) б                 | / 0                                     | 名           |                                                                                  |  |
| このページて                   | ごは                           |                                         | <i>b</i> ‡  |                                                                                  |  |
| 「名前」                     |                              |                                         |             |                                                                                  |  |
|                          | <b>X</b>                     |                                         | =997-       |                                                                                  |  |
| 「ニックネー                   | - ム ]                        |                                         | ブログ上の       | :0表示名 •                                                                          |  |
| 「メールアト                   | ドレス」                         |                                         | 連絡先付        | 2情報                                                                              |  |
| 「パフロート                   | <u>с</u> 1                   |                                         | メールアド       | ドレス (遊園)                                                                         |  |
|                          | `]                           |                                         | ウェブサイ       | t-(}                                                                             |  |
| などが変更て                   | ぎきます。                        |                                         | あなたは        | について                                                                             |  |
|                          |                              |                                         |             |                                                                                  |  |

初回ログインの場合、必ず「パスワー ド」の変更をお願いします。 フロフィール(特徴 プロフィール/(強える夢華な自己紹介を書き入れてみましょう。この情報はケンプルートを編集すればサイトに 夜ぶできます。 プロフィール写真 Genolat でプロフィール画像を変更できます。 アナウント等現

注意!「ブログ上の表示名」の確認をよろしくお願いします。

4:記事投稿について

ダッシュボードから投稿画面に移れます。

新しい記事を投稿したい場合は「新規追加」を押してください。

自身が投稿した過去の記事を編集したい場 合は「投稿一覧」を押してください。

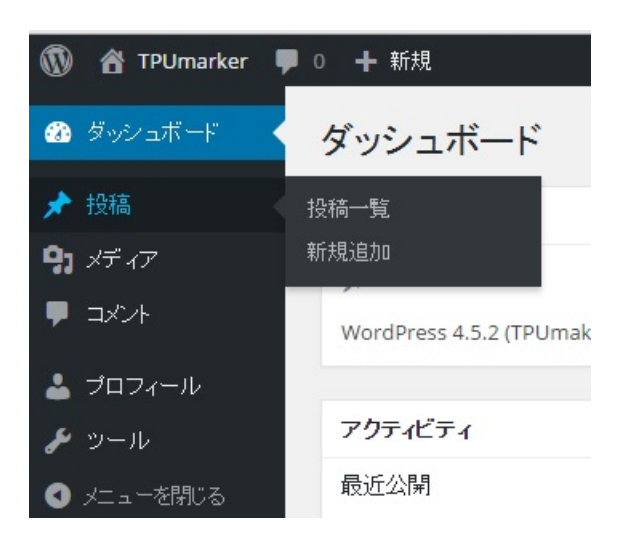

記事編集画面は下の画像のように開きます。

| 新規投稿を追加                                                                        | 表示オブション ▼ ヘルブ ▼                                                                                                    |
|--------------------------------------------------------------------------------|----------------------------------------------------------------------------------------------------|
| にこにタイトルを入力       91 パイプを強加       1 *** 日日 *** = 日 *** - 主主 = の *** = = = の *** | 公開         ▲           下書きとして保存         ブルビュー           ? スワータス:下書き         ②           ③         公開は他 公開           レビュー特らとして気信     |
| 入力画面                                                                           | カアゴリー         ▲           カデゴリー製         よく使わらの           大学            勝市地            学生            Petup         地域           コウム |
| 文年90.0                                                                         | タグ ・<br>通知<br>タグが確然ある場合はコンマで反向ってくださ<br>い<br>よく使われているクグから選択                                                                          |
|                                                                                | 表示期限の設定         ▲           ● 表示期限を設定する         年           健康         月           2016 +         6月           第0(\$T)         分    |

<メイン機能説明>

入力画面……記事本文を入力する画面です。※HTML等が使えます。

下書きとして保存する……完成していない記事を下書きとして保存する際に使います。

レビュー待ちとして送信する……仮投稿ボタンです。※公開はされません

カテゴリー……必ず1つ以上チェックを入れてください。

タグ……自由に設定できます。よく使うタグから選ぶことも可能です。

その他便利な機能が満載です。気になる方はぜひ使ってみてください! もし使い方が分からない場合は、「tpuccm@gmail.com」にご連絡ください。 5:記事編集会議・公開について

TPUmarker には編集部が存在し、誤字脱字等のチェックを行っております。

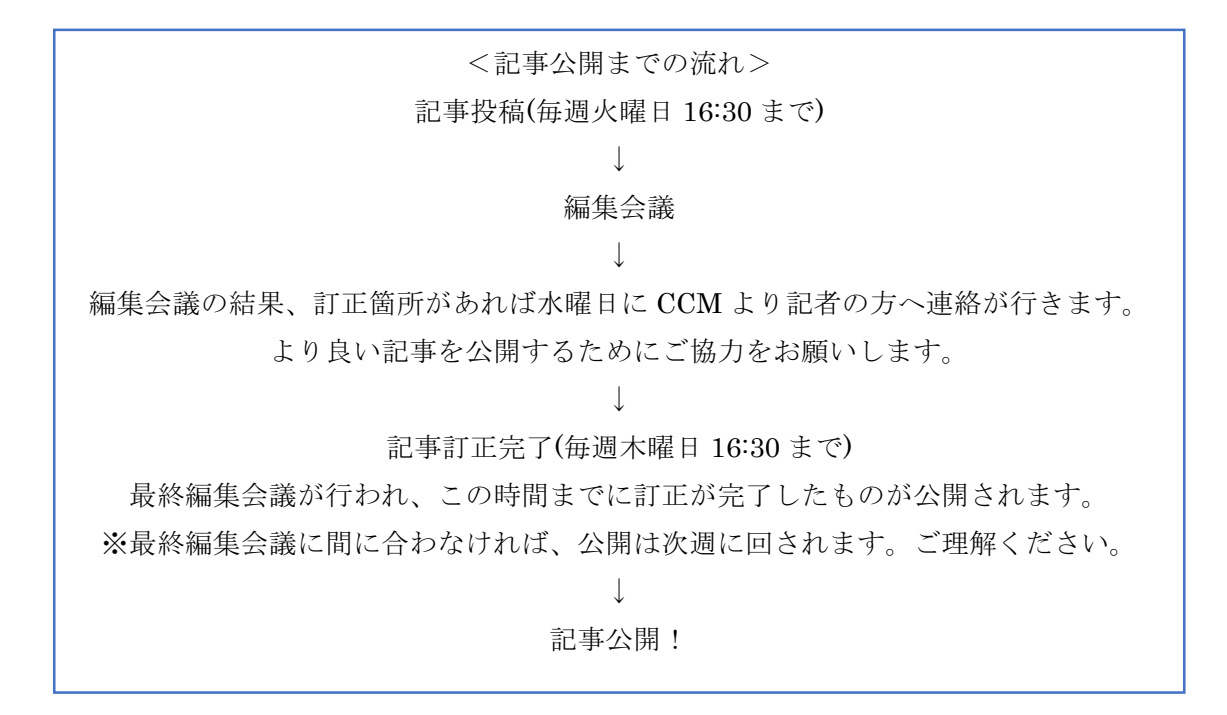

緊急性のある記事は編集長による対応になり、この流れには含まれない可能性がありま す。速報等の早く公開したい記事などがあれば「tpuccm@gmail.com」にご連絡くださ い。